# P2 Cast Mobile Appの設定ガイド

## 概要

\*ご利用可能な機能については、ご使用のP2 Castの契約に順じます。 詳細はP2 Castアカウント管理者にご確認下さい。

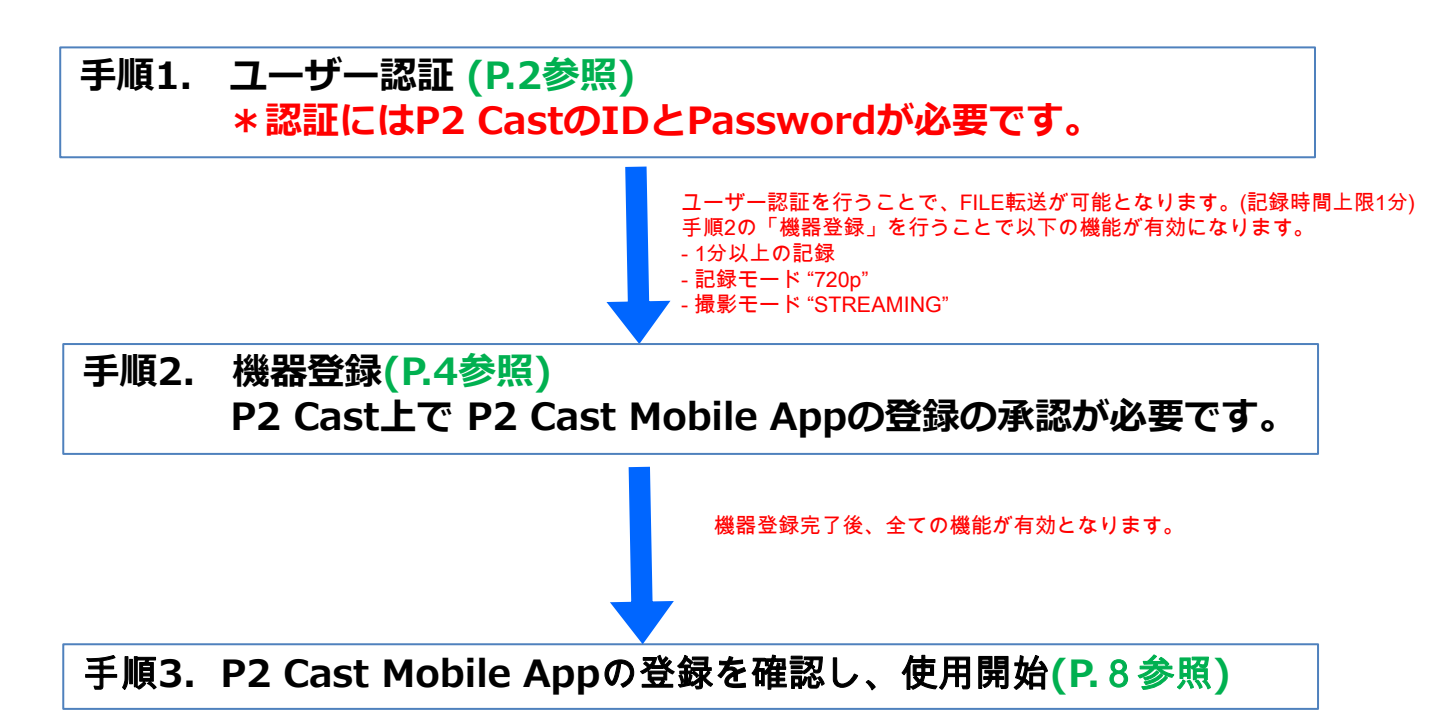

### 手順1. ユーザー認証

- 1. スマートフォンのホーム画面で 🌠 をタップする。
- 2. 🔅 をタップする。

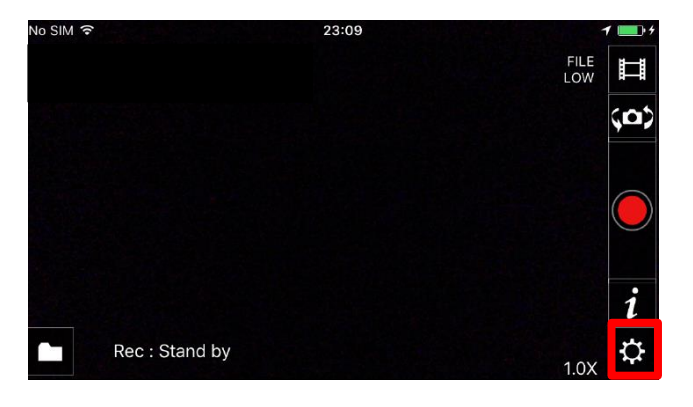

3. 「ユーザー認証」をタップする。

| く戻る             | 設定  |   |                |
|-----------------|-----|---|----------------|
| ユーザー認証          | 未認証 |   |                |
| 機器登録            | 未登録 | > | (認証状況や登録状況を表示) |
|                 |     |   |                |
| 撮影設定            |     | > |                |
| メタ情報            |     | > |                |
| 通信ログ            |     | > |                |
| P2 Cast Web Pag | ge  |   |                |
| ヘルプ             |     | > |                |
| 利用規約            |     | > |                |
| バージョン<br>1.1.0  |     |   |                |
|                 |     |   |                |
| 警告表示設定のリ        | セット |   |                |

4. ホスト名、ID、パスワードを入力し「認証」をタップする

| く設定                  | ユーザー認証                                                        |
|----------------------|---------------------------------------------------------------|
| ホスト名                 |                                                               |
| ID                   |                                                               |
| パスワード                |                                                               |
|                      |                                                               |
| 認証                   |                                                               |
|                      | 未認証                                                           |
| ユー <sup>4</sup><br>ホ | デー認証を行うと、アップロード機能が使えるようになります。<br>スト名とIDとバスワードを設定して認証を行ってください。 |

\*ホスト名:お使いのサイトに応じて "bulbul.p2cast.net" または "albatross.p2cast.net"をご入力下さい。

\*P2 CastのIDとパスワードが必要です。

お持ちで無い場合、P2 Castの管理者に発行を依頼して下さい。

5. 認証完了後、以下のメッセージが表示されます。

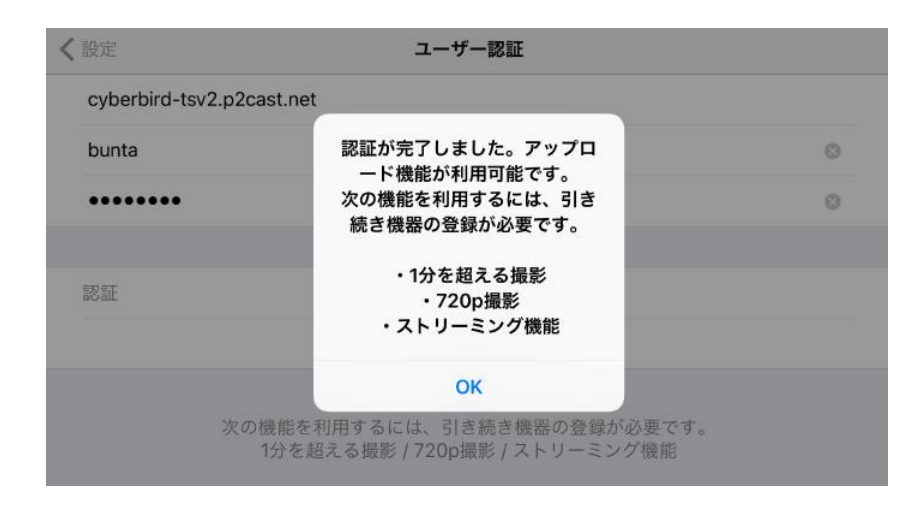

ユーザー認証を行うことで、FILE転送が可能となります。(記録時間上限1分) 手順2の「機器登録」を行うことで以下の機能が有効になります。\*

- 1分以上の記録
- 記録モード "720p"
- 撮影モード "STREAMING"

#### \*ご利用可能な機能については、ご使用のP2 Castの契約に順じます。 詳細はP2 Castアカウント管理者にご確認下さい。

## 手順2. 機器登録

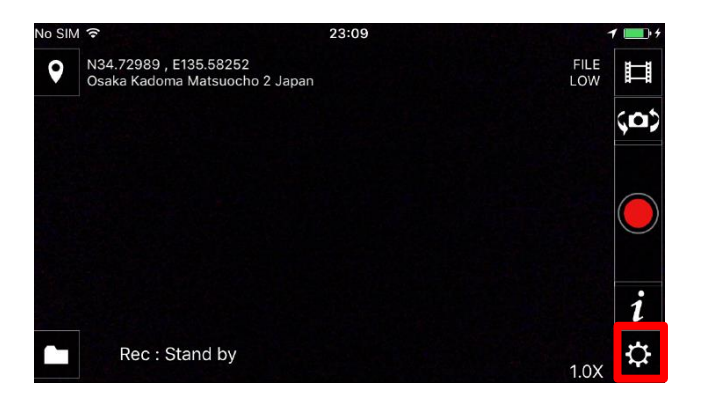

3.「機器登録」をタップする。

| く戻る              | 設定 |       | ]              |
|------------------|----|-------|----------------|
| ユーザー認証           |    | 未認証   |                |
| 機器登録             |    | 未登録 > | (認証状況や登録状況を表示) |
|                  |    |       |                |
| 撮影設定             |    | >     |                |
| メタ情報             |    | >     |                |
| 通信ログ             |    | >     |                |
| P2 Cast Web Page |    |       |                |
| ヘルプ              |    | >     |                |
| 利用規約             |    | >     |                |
| バージョン<br>1.1.0   |    |       |                |
|                  |    |       |                |
| 警告表示設定のリセット      |    |       |                |

4. 「登録申請」をタップする

| く設定   | 機器登録                                                               |               |
|-------|--------------------------------------------------------------------|---------------|
| アプリケー | ションID                                                              |               |
|       |                                                                    |               |
| 登録申請  |                                                                    |               |
|       | 未登録                                                                | ステータス(登録申請状況) |
|       | ユーザー認証を行った後、登録申請を行ってください。<br>機器登録を行うと、次の機能が利用できるようになります。           |               |
|       | <ul> <li>・1分を超える撮影</li> <li>・720p撮影</li> <li>・ストリーミング機能</li> </ul> |               |

5. ニックネーム編集画面が表示されます。必要に応じてご変更下さい (登録したニックネームが P2 Cast上で表示されます)

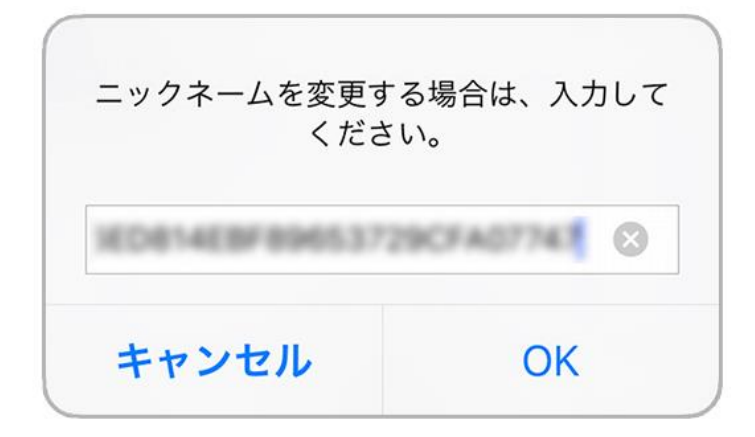

6. 登録依頼がP2 Castに送信され、 登録ステータスが「申請中」になります。

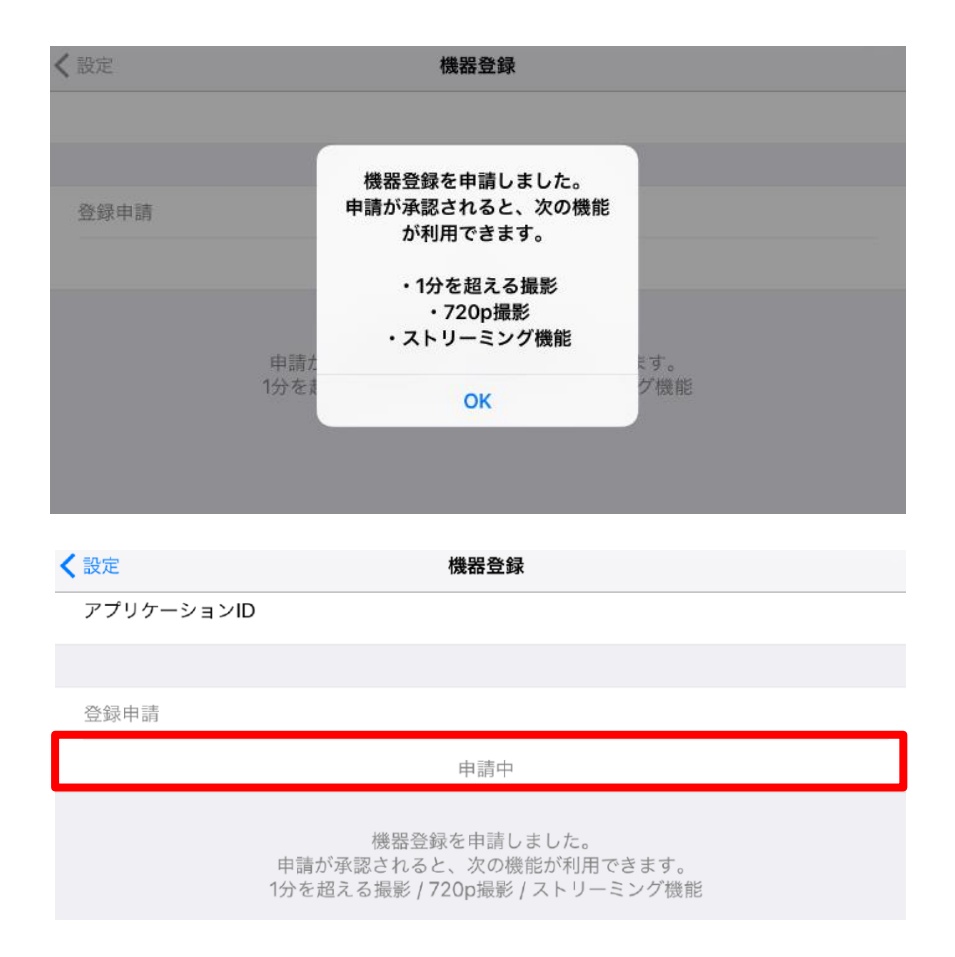

## 手順2. 機器登録

本登録作業は承認権限のあるP2 Castの管理者によって行われます。

<承認方法>

P2 Castにログイン > CONFIG > P2 デバイス > 登録待ち> 登録

1. P2 Castにログイン し、「登録待ち」画面を開く。

|       | 2.4000 |           |        | <b>手氏</b> (2) |        | #*//(=- |        |
|-------|--------|-----------|--------|---------------|--------|---------|--------|
|       | -      | <u>,</u>  | 登録デバイス | 2711          | エクスポート |         |        |
| ID    | グループ   | 登録待ち      | 検索対    | ♣ 機器種別 ▼      | Qitm   | 214 ×二  | 更新     |
| 器種別   | 型番 -   | シリアルNo. ▲ | ID 🔺   | ニックネーム        |        | 申請者 🗸   | 申請日時 🗸 |
| obile | iPhone |           | *****  | *****         |        | *****   |        |
|       |        |           |        |               |        |         |        |
|       |        |           |        |               |        |         |        |
|       |        |           |        |               |        |         |        |
|       |        |           |        |               |        |         |        |
|       |        |           |        |               |        |         |        |
|       |        |           |        |               |        |         |        |
|       |        |           |        |               |        |         |        |
|       |        |           |        |               |        |         |        |
|       |        |           |        |               |        |         |        |
|       |        |           |        |               |        |         |        |
|       |        |           |        |               |        |         |        |
|       |        |           |        |               |        |         |        |

 2. 登録したい機材を選択し、「登録」をクリックする (選択された機材は下記のように赤くハイライトされます)

| Percâs <sub>P</sub> | tev. 4855 | HOME     | DEVICES METAD | ata   playlis |            | CONFIG           | STATUS |        | ▼ ?                 |
|---------------------|-----------|----------|---------------|---------------|------------|------------------|--------|--------|---------------------|
|                     | ユーザー      |          |               | デバイ           | ( <b>ス</b> |                  |        | カンパニー  |                     |
|                     |           | 登録       | デバイス          | 771           | ιν         | エクスボー            | •      |        |                     |
| ID                  | グループ 雪    | 議時ち 🚹    |               | 快来对象 私思想      | tsi v      | Q <sub>R</sub> # | 童時     | ×=== v | 更新                  |
| 機器種別                | - 型番 →    | シリアルNo.▲ | ID 🔺          |               | ニックネーム     |                  |        | 申請者 🔺  | 申請日時 🗸              |
| Mobile              | Phone     |          | *****         | ***           | ***        |                  | ×      | *****  | 2017/01/12 10:57:25 |
|                     |           |          |               |               |            |                  |        |        |                     |
|                     |           |          |               |               |            |                  |        |        |                     |
|                     |           |          |               |               |            |                  |        |        |                     |
|                     |           |          |               |               |            |                  |        |        |                     |
|                     |           |          |               |               |            |                  |        |        |                     |
|                     |           |          |               |               |            |                  |        |        |                     |
|                     |           |          |               |               |            |                  |        |        |                     |
|                     |           |          |               |               |            |                  |        |        |                     |
|                     |           |          |               |               |            |                  |        |        |                     |
|                     |           |          |               |               |            |                  |        |        |                     |

3. ニックネーム編集画面が表示されます。必要に応じてご変更下さい。

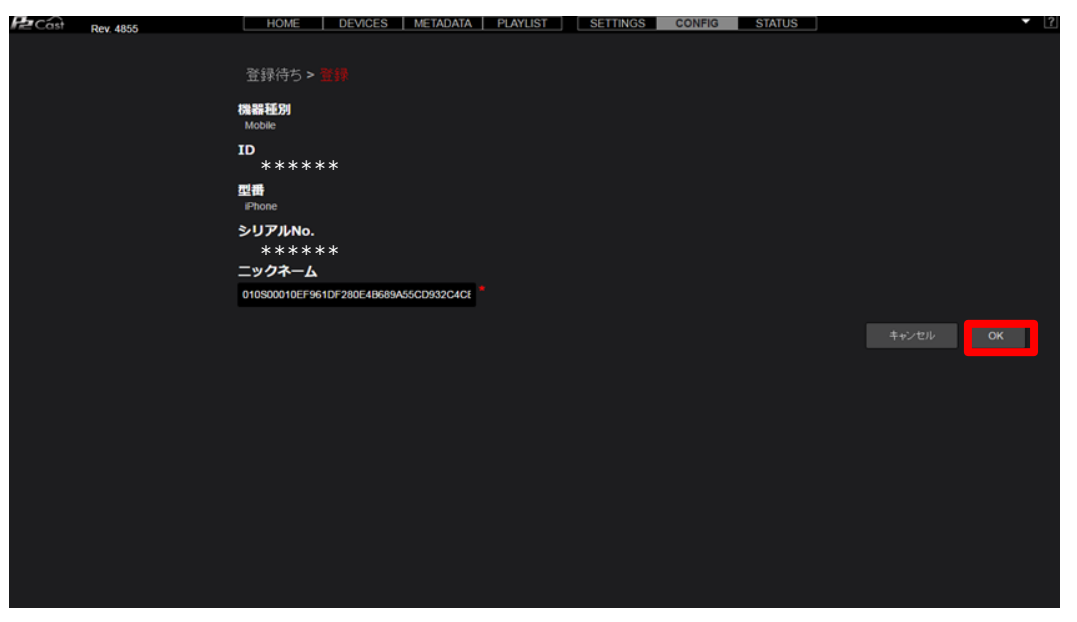

4. 「新しい機器を登録しました」とメッセージが表示されます。

| łż | 'Cást R | ev. 4855 | L    | HOME    | DEVICES | METADATA           | PLAYLIST     | SETTINGS    | CONFIG | STATUS |       | 1      | • ? |
|----|---------|----------|------|---------|---------|--------------------|--------------|-------------|--------|--------|-------|--------|-----|
|    |         |          | ユーザー |         |         |                    | デバイス         |             |        |        | カンパニー |        |     |
|    |         |          |      |         | 登録デバイス  |                    | ファイル         |             | エクスボート |        |       |        |     |
|    | ID      | グループ     | 登録待ち | 0       |         | 検索対応               | <b>秋</b> 器種別 | <b>v</b> Q# |        |        |       |        |     |
|    | 機器種別    | 型番 -     | シリ   | アルNo. 🔺 | ID 🔶    |                    | ニック          | ネーム 🔺       |        |        | 申請者 🔺 | 申請日時 ▼ |     |
|    |         |          |      |         |         |                    |              |             |        |        |       |        |     |
|    |         |          |      |         |         |                    |              |             |        |        |       |        |     |
|    |         |          |      |         |         | P2 Cast            |              |             |        |        |       |        |     |
|    |         |          |      |         |         | 新山山總設を務定           | 計にました        |             |        |        |       |        |     |
|    |         |          |      |         |         | an o o ognir e sza | 100.072.     |             |        |        |       |        |     |
|    |         |          |      |         |         |                    |              | ок          |        |        |       |        |     |
|    |         |          |      |         |         |                    |              |             |        |        |       |        |     |
|    |         |          |      |         |         |                    |              |             |        |        |       |        |     |
|    |         |          |      |         |         |                    |              |             |        |        |       |        |     |
|    |         |          |      |         |         |                    |              |             |        |        |       |        |     |
|    |         |          |      |         |         |                    |              |             |        |        |       |        |     |
|    |         |          |      |         |         |                    |              |             |        |        |       |        |     |
|    |         |          |      |         |         |                    |              |             |        |        |       |        |     |

1. P2 Cast上での機器が登録完了すると、

P2 Cast Mobile Appのステータスが「登録済み」に変化します。

| く戻る              | 設定 |        |
|------------------|----|--------|
| ユーザー認証           |    | 認証済み > |
| 機器登録             |    | 登録済み > |
|                  |    |        |
| 撮影設定             |    | >      |
| メタ情報             |    | >      |
| 通信ログ             |    | >      |
| P2 Cast Web Page |    |        |
| ヘルプ              |    | >      |

2. P2 Cast Mobile Appの全機能が有効となりました。

撮影モードを選択し、ご使用下さい。

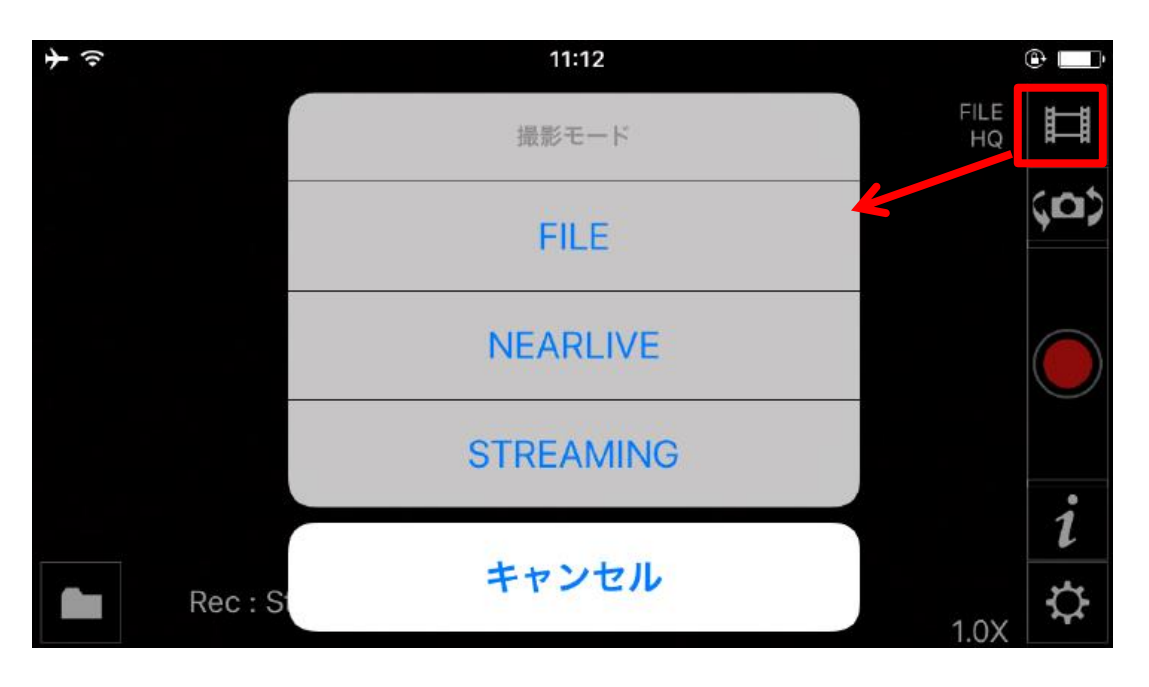